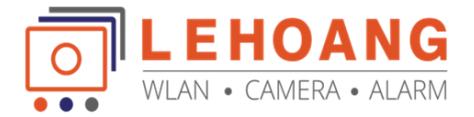

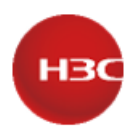

## Hướng dẫn xoá liên kết tài khoản Cloudnet trên thiết bị H3C

## Tổng quan

Trong trường hợp chúng ta sở hữu thiết bị H3C nhưng thiết bị đang bị quản lý bởi tài khoản khác trên nền tảng Cloudnet, chúng ta có thể xoá thiết bằng nhiều cách thức như là gửi mail cho Hãng nhờ trợ giúp, xoá qua telnet, console. Hướng dẫn sau đây sẽ hướng dẫn xoá qua giao điện Console.

Lưu ý: áp dụng cho các sản phẩm H3C bao gồm Router, Switch, AP,... cho các thiết bị tại thị trường Việt Nam

## 1. Xoá bộ phát Wi-Fi SMB bị dính tài khoản Cloudnet (Unbind AP)

- Sử dụng cáp Console (gồm 2 sợi) và kết nối thiết bị như sau

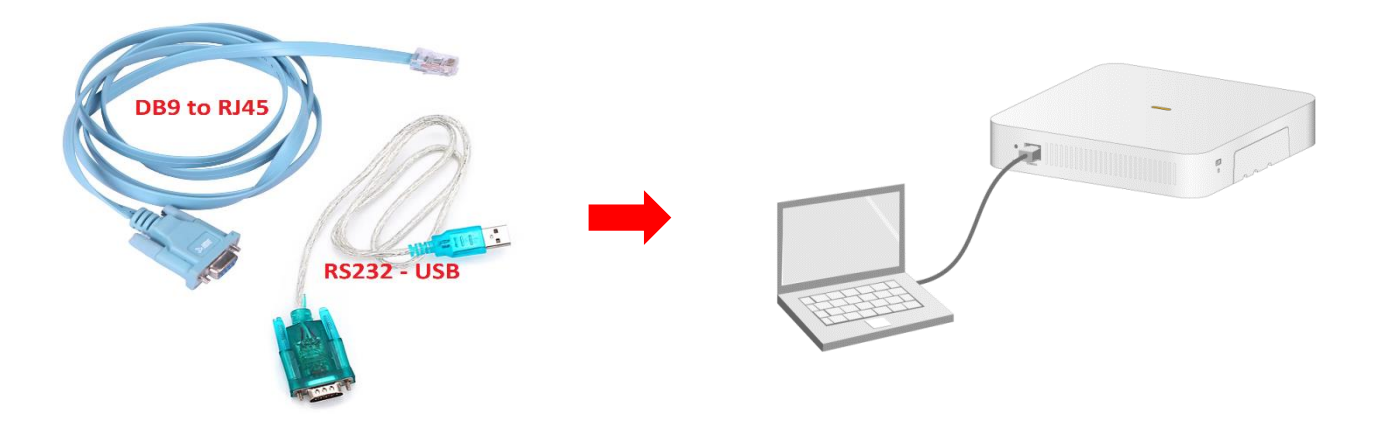

- Đăng nhập tài khoản Cloudnet trên trang web https://oasiscloud.h3c.com/

và truy cập vào mục Network  $\rightarrow$  Maintain  $\rightarrow$  System  $\rightarrow$  Device Unbinding

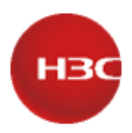

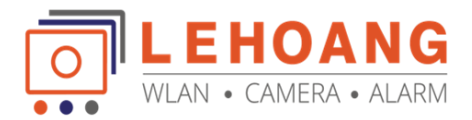

| G    | Cloudnet                      |                                                                                                    | Network Smart O&M                           | SD-WAN Service > | 오 문 👌 🛞 🗐 Manuals   lethanhbangt77   _ |
|------|-------------------------------|----------------------------------------------------------------------------------------------------|---------------------------------------------|------------------|----------------------------------------|
| €    | Network                       | Device Unbinding                                                                                                    |                                             |                  |                                        |
| 됴    | Endpoints                     | Support for device unbinding depends on the device software version.                                                                                                    |                                             |                  |                                        |
| 6    | Monitor                       | You can perform up to five unbind operations in a day.                                                                                                    |                                             |                  |                                        |
| t\$† | Settings                      | <ol> <li>Enter the serial number of the device and copy the generated</li> <li>Execute the command in system view from the CLI of the devi</li> <li>Verify the unbinding result on this page.</li> </ol> | unbinding code (unbinding command).<br>ice. |                  |                                        |
|      | Maintain                      | Device SN Please enter device serial number.                                                                                                    |                                             |                  |                                        |
| 0    | System                        | © Refresh                                                                                                    |                                             |                  | Last Refresh: 2023-08-02 16:13:18      |
|      | SMS Gateway                   | Device SN                                                                                                    | Unbind Code                                 | Unbind State     | Expire At                              |
|      | Service Switch                | 219801A3WW822AP0002P                                                                                                    | Crs5S82786Ps2yQ7                            | Unbind Succeeded | 2023/06/22 08:23:48                    |
|      | Labels                        | 219801A3WYP22A00002P                                                                                                    | Rp2V5u4555Sq890y                            | Unbind Succeeded | 2023/05/04 07:33:17                    |
| Ĵ    | Subaccounts<br>Open Platforms | Total entries: 2 , current entries: 1 - 2. Page 1 of 1                                                                                                    |                                             |                  | < 1 > 10 Entre v                       |
| 3    | Account                       |                                                                                                    |                                             |                  |                                        |
| ŀ    | Device Unbinding              |                                                                                                    |                                             |                  |                                        |
|      |                               |                                                                                                    |                                             |                  |                                        |
|      |                               |                                                                                                    |                                             |                  |                                        |
|      |                               |                                                                                                    |                                             |                  |                                        |

Nhập số SN của thiết bị của bạn → bấm Obtain Unbinding code → copy code (code này có giá trị trong vòng 24h)

| e energy                                                                                                    |                                                                                                    |                                 |                                  |
|----------------------------------------------------------------------------------------------------|----------------------------------------------------------------------------------------------------|---------------------------------|----------------------------------|
| apport for device unbinding depends on the device software version,<br>to can perform up to five unbind operations in a day.                                                                                                    |                                                                                                    |                                 |                                  |
| nbind the device from an account:<br>ther the serial number of the device and copy the generates<br>exclus the command in system view from the CLI of the de-<br>ently the unbinding result on this page.<br>Device SN 215001A3WW822AP0002P                                                                                                    | d urbinding code (urbinding command).<br>inte                                                                        |                                 |                                  |
| Execute the command on the device to unbind the d                                                                                                    | levice. The code is valid within 24 hours cloud-management unbinding-code Crs5S82                                    | 786Ps2yQ7 Copy                  |                                  |
| Execute the command on the device to unbind the device to unbind the dev | tevice. The code is valid within 24 hours cloud management unbinding-code CrsSS82                                    | 786PatyG7 capy                  |                                  |
| Execute the command on the device to unbind the d Refresh evice SN                                                                                                    | levice. The code is valid within 24 hours cloud-management unbinding-code CrsSSE2<br>Unbind Code                     | 766Pk2yQ7 Curry<br>Unbind State | Expire At                        |
| Execute the command on the device to unbind the d<br>Reteats<br>evice SN<br>1900 IA3/WW022AP0002P                                                                                                    | Innice. The code is valid within 24 hours cloud-management unbending-code Ch55527<br>Unbind Code<br>Ch55527769Ph2y27 | Unbind State Usered Successed   | Expire At<br>2023/66/22 06 23 45 |

Bằng cách sử dụng phần mềm Putty, SecureCRT → truy cập vào giao diện console (mặc định không cần xác thực)

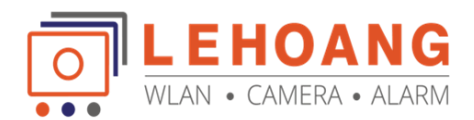

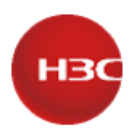

| Parameter       | Default  |  |
|-----------------|----------|--|
| Bits per second | 9600 bps |  |
| Flow control    | None     |  |
| Parity          | None     |  |
| Stop bits       | 1        |  |
| Data bits       | 8        |  |

- Nhập các dòng lệnh sau đây để xoá

+ B1: Truy cập vào giao diện cấu hình

- <WA6126> system-view
- + B2: Ngắt kết nối Cloudnet với Code

[WA6126] cloud-management unbinding-code Crs5S827B6Ps2yQ7

+ B3: Thoát và khởi động lại thiết bị

## [WA6126] exit <WA6126> reboot

 Để kiểm tra lại đã xoá thành công chưa? chúng ta Copy SN và check lại, nếu thấy dòng trạng thái Unbind Succeed là bạn đã thành công

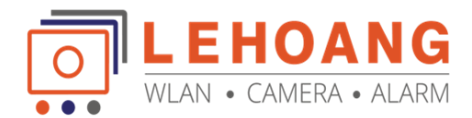

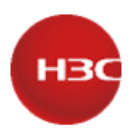

| Execute the command on the device to                | unbind the device. The code is valid within 24 hours: cloud-r | nanagement unbinding-code IP2Q599RhAU82TFL Copy |                     |                  |
|-----------------------------------------------------|---------------------------------------------------------------|-------------------------------------------------|---------------------|------------------|
| O Refresh                                           |                                                               |                                                 | Last Refresh: 20    | .23-08-02 16:13: |
| Device SN                                           | Unbind Code                                                   | Unbind State                                    | Expire At           |                  |
| 219801A3WYP22A00002P                                | IP2Q599RhAU82TFL                                              | Not unbound                                     | 2023/08/03 07:18:02 |                  |
| 219801A3WW822AP0002P                                | Crs5S827B6Ps2yQ7                                              | Unbind Succeeded                                | 2023/06/22 08:23:48 |                  |
| 219801A3WYP22A00002P                                | Rp2V5u4555Sq890y                                              | 3 Unbind Succeeded                              | 2023/05/04 07:33:17 |                  |
| tal entries: 3, current entries: 1 - 3. Page 1 of 1 |                                                               |                                                 |                     | 10 Entrie V      |

- Ngoài ra chúng ta có thể gửi mail yêu cầu xoá qua email: <u>service@h3c.com</u>

Chúc các Anh/Chị thành công!

Tư vấn và hỗ trợ kỹ thuật: 0981686625 – Bằng Hotline: 028 39815678 Email: <u>kythuat@lehoangcctv.com</u>